Laboratorio di Segnali e Sistemi - Esercitazione -8 -Familiarizzazione con arduino

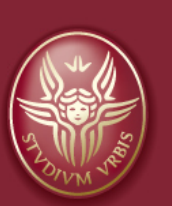

#### Claudio Luci SAPIENZA UNIVERSITÀ DI ROMA

last update : 070117

### Arduino

L'obiettivo di questa esperienza e' di familiarizzarsi con la scheda Arduino Due, con il microcontrollore ATMEL SAM3X8E e con il relativo software (vedi Appendice per maggiori dettagli). E' bene avere sempre disponibile per consultazione il sito internet di Arduino (http://www.arduino.cc). <u>https://www.arduino.cc/reference/en/</u> (qui trovate le varie funzioni) I circuiti da utilizzare possono essere montati sulla consueta scheda sperimentale, connet-tendola ad Arduino Due mediante opportuni ponticelli.

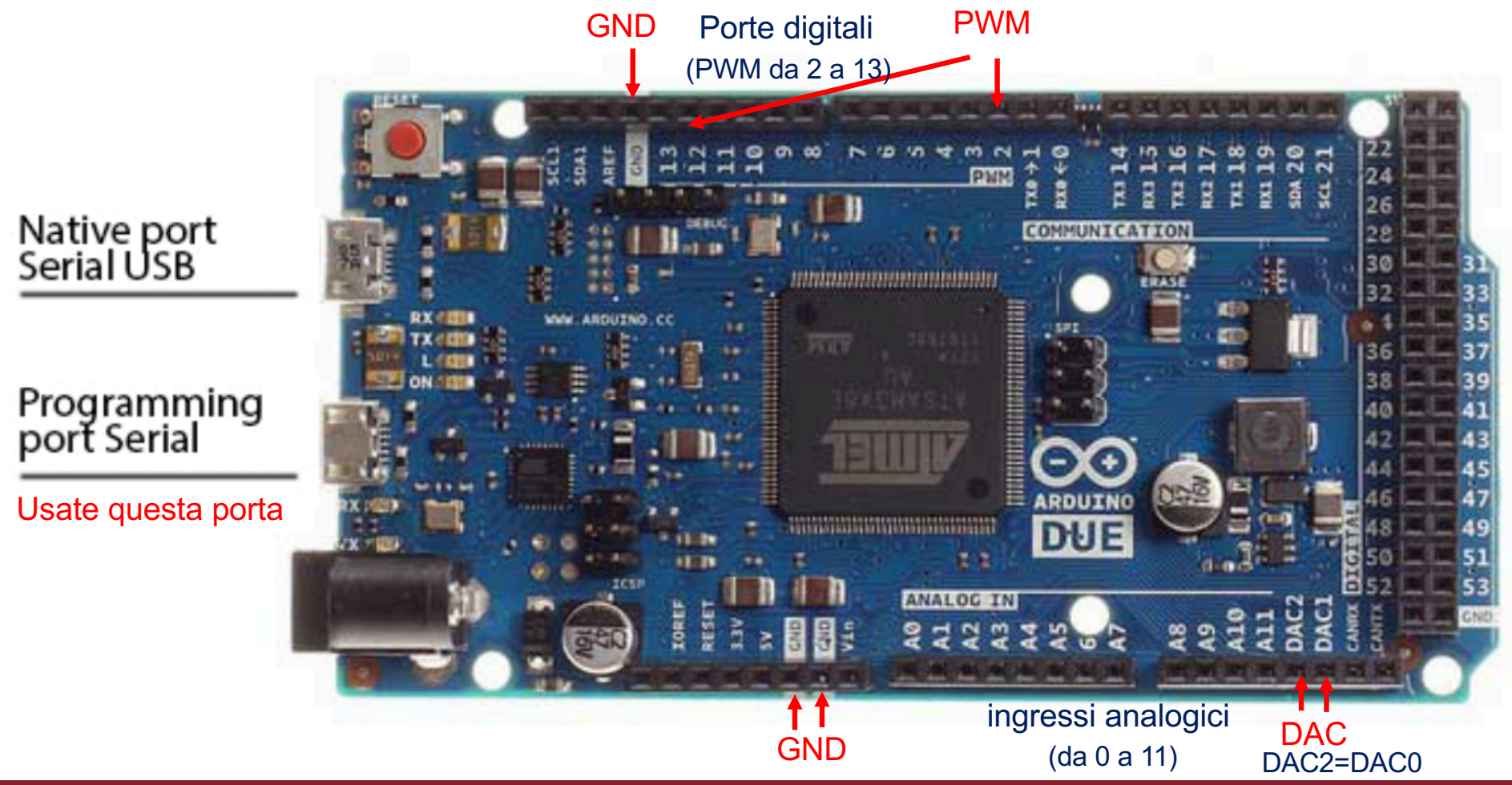

### arduino uno vs arduino due

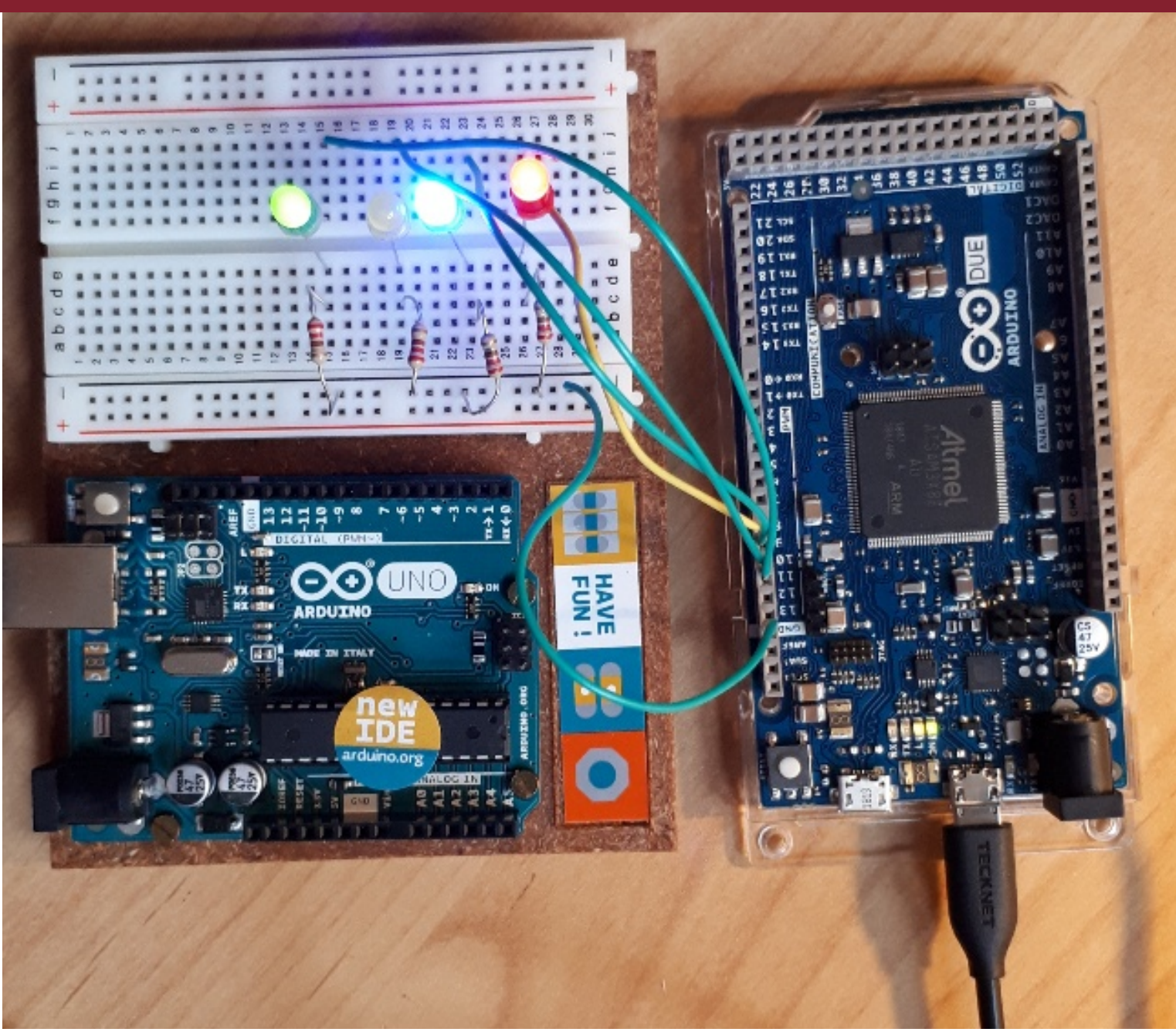

#### **Come iniziare**

La scheda Arduino DUE viene gestita dall'applicazione Arduino, gia' installata sul PC. Questa applicazione consente di scrivere un programma in linguaggio C, compilarlo, scaricarlo sul microcontrollore e mandarlo in esecuzione.

All'avvio dell'applicazione<sup>2</sup> (dopo aver collegato la scheda al PC tramite una delle porte USB) si apre una finestra che offre un *framework* per la scrittura dello *sketch* (come e' chiamato nel gergo di Arduino), vedi Fig 9.4.

<sup>2</sup>Se non avete il collegamento sul desktop potete avviare da C:/Programmi/Arduino/arduino.

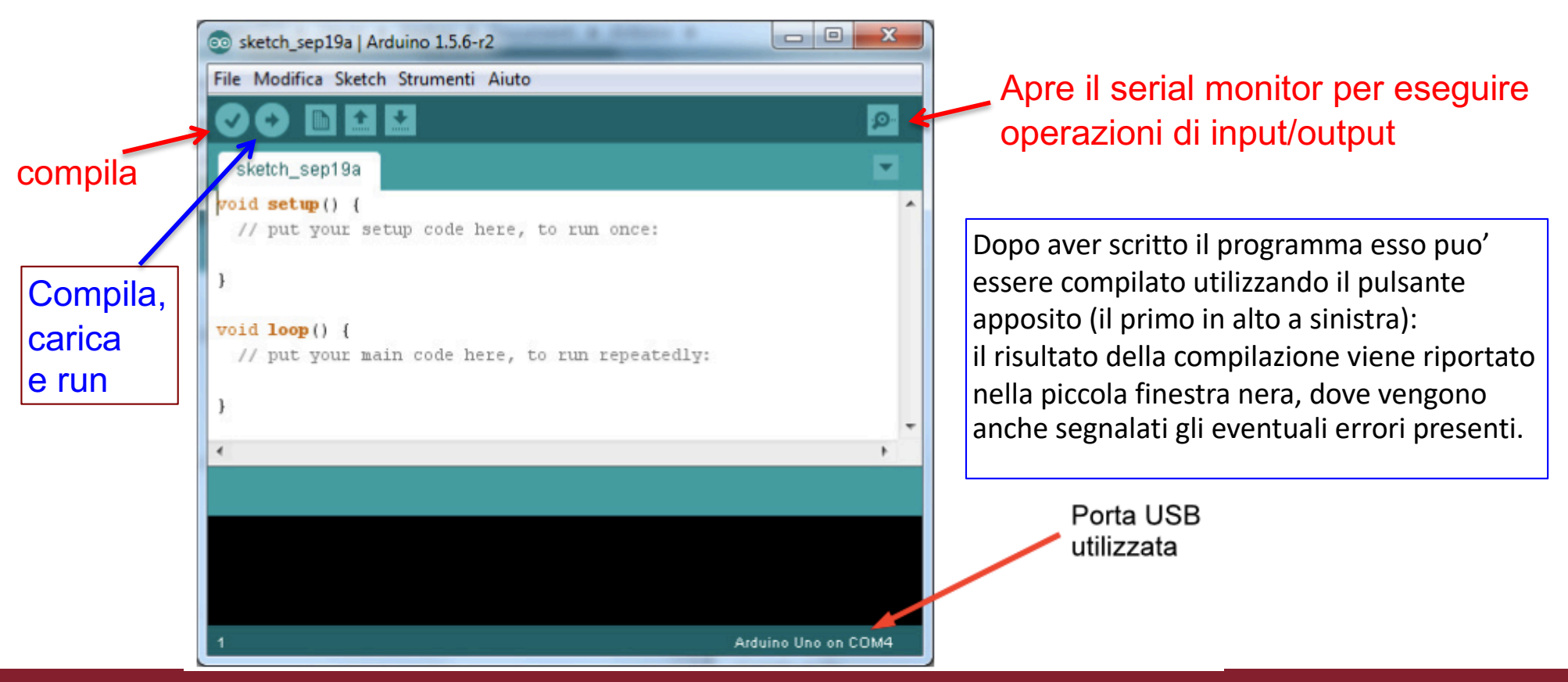

# Esempio di programma: blinking led

| \varTheta 🔿 🔿 blink                                                                                                    | Traduzione in C dello sketch                                                                                                    |
|----------------------------------------------------------------------------------------------------|----------------------------------------------------------------------------------------------------|
| DinkingLED                                                                                                    | <pre>#include "Wprogram.h"; void setup(); void loop(); void setup() {</pre>                                                                                                    |
| <pre>// 2 LED LAMPEGGIANO ALTERNATIVAMENTE<br/>const int LED1 = 13; // Assegna il pin 13<br/>const int LED2 = 8; // Assegna il pin 8<br/>void setup() {<br/>pinMode(LED1, OUTPUT); // Il pin e' definito come output<br/>pinMode(LED2, OUTPUT); // Il pin e' definito come output<br/>}<br/>void loop() {<br/>digitalWrite(LED1, HIGH); // Mette il pin LED1 a 5 V<br/>digitalWrite(LED2, LOW); // Mette il pin LED1 a 5 V<br/>digitalWrite(LED2, LOW); // Mette il pin LED1 a 0 V<br/>delay(500); // Aspetta 500 ms</pre> | <pre>pinMode(LED1, OUTPUT); // Il pin e' definito come output<br/>pinMode(LED2, OUTPUT); // Il pin e' definito come output<br/>}<br/>void loop() {<br/>digitalWrite(LED1, HIGH); // Mette il pin LED1 a 5 V<br/>digitalWrite(LED2, LOW); // Mette il pin LED2 a 0 V<br/>delay(500); // Aspetta 500 ms<br/>digitalWrite(LED1, LOW); // Mette il pin LED1 a 0 V<br/>digitalWrite(LED2, HIGH); // Mette il pin LED2 a 5 V<br/>delay(500); // Aspetta 500 ms<br/>}<br/>int main() {<br/>setup();<br/>for(;;) { loop();}<br/>return 0;<br/>}</pre> |
| <pre>digitalWrite(LED1, LOW); // Mette il pin LED1 a @ V digitalWrite(LED2, HIGH); // Mette il pin LED2 a 5 V delay(500); // Aspetta 500 ms }</pre>                                                                                                    | La function setup() viene eseguita solo una volta<br>all'inizio mentre la function loop() viene ripetuta<br>all'infinito                                                                                                    |

Caricamento completato

#### Procedura completa

La procedura completa quindi è la seguente:

- Collegare la scheda Arduino tramite porta USB;
- Avviare l'applicazione Arduino;
- Scrivere il programma;
- Salvarlo in una cartella nel proprio spazio disco (Menu: File -> Salva con nome....);
- Selezionare la porta USB a cui è collegata la scheda (Menu: Strumenti -> Porta);
- Compilare ed eseguire il programma.

Nigro (Non piu', trovate degli esempi da scaricare sul mio sito)

Dal sito del docente potete prelevare una raccolta di alcuni semplici sketch (file *esempi-arduino.zip*), utili come fonte di ispirazione, che potete copiare nella vostra cartella. Notare che ogni sketch e' contenuto in una cartella con lo stesso nome: questa struttura deve essere obbligatoriamente mantenuta

Nell'ultima esercitazione dovrete utilizzare lo sketch gia' preparato  $adc\_read\_5$ , contenuto nella stessa raccolta.

Quest'anno il nome e' diverso:

adc\_read\_5\_2019.ino

Lo potete copiare dal mio sito web

Vedere la prossima esercitazione

#### **Esempio: led rampa**

}

#### Led\_Rampa

```
int ledPin11 = 11;
int ledPin10 = 10:
int ledPin9 = 9;
int ledPin8 = 8;
int val1 = 0;
int val2 = 0:
int i = 0;
int millisecondi = 4;
void setup() {
  // put your setup code here, to run once:
  pinMode(ledPin11, OUTPUT);
   pinMode(ledPin10, OUTPUT);
  pinMode(ledPin9, OUTPUT);
  pinMode(ledPin8, OUTPUT);
  Serial.begin(9600);
  Serial.println("This is an Arduino-based dimmer...");
  Serial.println(" ");
3
```

```
void loop() {
  // put your main code here, to run repeatedly:
  for (i=0;i<255;i++) {</pre>
    val1=i:
    val2=255-i:
    analogWrite(ledPin11, val1);
    analogWrite(ledPin10, val2);
    analogWrite(ledPin9, val1);
    analogWrite(ledPin8, val2);
    delay(millisecondi);
  3
   for (i=0;i<255;i++) {</pre>
    val2=i:
    val1=255-i:
    analogWrite(ledPin11, val1);
    analogWrite(ledPin10, val2);
    analogWrite(ledPin9, val1);
    analogWrite(ledPin8, val2);
    delay(millisecondi);
  }
```

#### **Comunicazione seriale**

- Programmi di I/O verso la finestra di monitor.
- Misurare la velocita' di esecuzione del μC per varie istruzioni: operazioni aritmetiche, funzioni, operazioni di Input/Output.
- Funzioni di timer: millis() e micros()
- delay() in millisecondi

```
serial io §
                         Esempio
long int data=0;
long unsigned t0, t1; //time...
void setup() {
  // Open serial communications and wait for port to open:
  Serial.begin(9600);
  Serial.println("Here we go!");
 Serial.println(" "); Scrive una linea vuota
3
void loop() { // run over and over
  if (Serial.available() > 0) {
    data = Serial.parseInt();
    t0=micros();
// Serial.print("Hai scritto il numero ");
    Serial.println(data);
      Serial.print("E questo e' moltiplicato per 10: ");
11
    Serial.println(data*10);
    t1=micros();
    Serial.print("durata: ");
    Serial.print(t0);
    Serial.print(" ");
    Serial.print(t1);
    Serial.print(" ");
    Serial.println(t1-t0);
    delay(100);
  }
```

## **Comunicazione seriale: output del programma**

COM5 (Arduino/Genuino Uno)

```
tempo esecuzione moltiplicazione
```

Hai scritto il numero 1 Moltiplicato per 10 = 10 durata: 512 micro S

Hai scritto il numero 10 Moltiplicato per 10 = 100 durata: 596 micro S

Hai scritto il numero 100 Moltiplicato per 10 = 1000 durata: 684 micro S

```
Hai scritto il numero 1000
Moltiplicato per 10 = 10000
durata: 776 micro S
```

```
Hai scritto il numero 10000
Moltiplicato per 10 = 100000
durata: 864 micro S
```

```
Hai scritto il numero 100000
Moltiplicato per 10 = 1000000
durata: 956 micro S
```

Hai scritto il numero 1000000 Moltiplicato per 10 = 10000000 durata: 1052 micro S

```
Hai scritto il numero 10000000
Moltiplicato per 10 = 100000000
durata: 1152 micro S
```

Scorrimento automatico Hai premuto Invia ma non .

Volendo, se avete tempo e voglia, potete vedere che tipo di correlazione c'e' tra il tempo di esecuzione e il numero impostato

Claudio Luci – Laboratorio di Segnali e Sistemi– Capitolo 8

### **Operazioni in Input/Output**

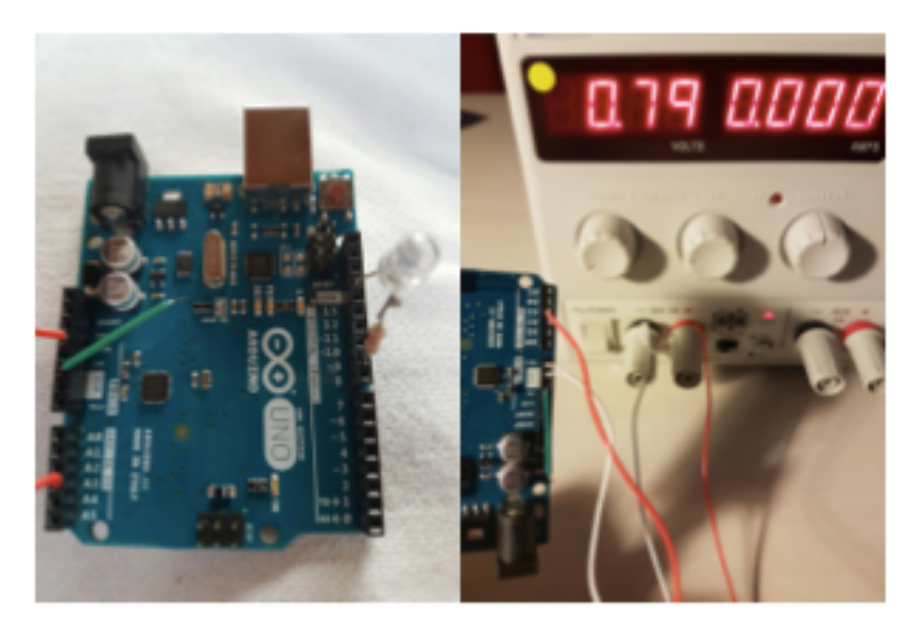

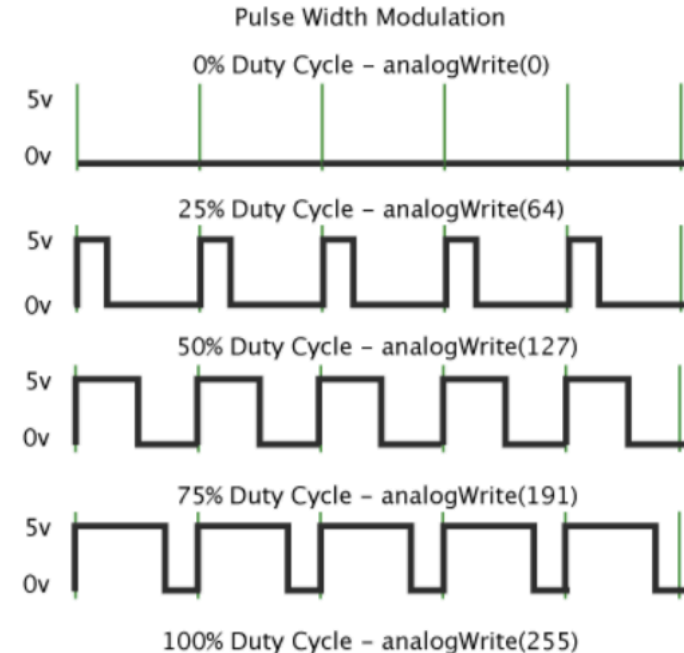

- Leds per visualizzazione degli outputs (protetti da una resistenza)
- Input forniti da generatore triplo o dai 5v (3.3V) di Arduino
- analogRead(analogPin), analogWrite(pin, value)
- analogWrite usa modulazione PWM (*Pulse Width Modulation*)

I pin da 2 a 13 possono essere usati in uscita in modo "analogico" (PWM). 0 = 0% ; 255 = 100% Frequenza 1 kHz

In addition to PWM capabilities on the pins noted above, the Due has true analog output when using analogWrite() on pins DAC0 and DAC1.

FYI: con analogWriteResolution() potete cambiare la risoluzione da 8 bit fino a 12 bit (max 4095)

### **Esempio: utilizzo di analogWrite()**

La luminosita' del Led dipende dal numero scritto sulla riga di input

| analog_write                                                                                                    |                                                                                                    |
|----------------------------------------------------------------------------------------------------|----------------------------------------------------------------------------------------------------|
| <pre>int ledPin = 9;<br/>int val = 128;<br/>void setup() {<br/>pinMode(ledPin, OUTPUT);<br/>Serial.begin(9600);<br/>Serial.println("Light your fire");<br/>Serial.println(" ");<br/>}</pre>                                       | <ul> <li>Mettete il Led (protetto da una resistenza da un centinaio di Ohm) su uno dei pin da 2 a 13 (evitate i pin 5 e 6); scegliete 4-5 valori del duty cycle (0 → 255)</li> <li>Leggete l'output del pin anche con l'oscilloscopio e riportate sulla relazione gli screenshot</li> <li>Verificate che la frequenza sia di 1 kHz</li> </ul> |
| <pre>void loop() {     if (Serial.available() &gt; 0) {         val = Serial.parseInt();  Questo         comput         if (val &gt;= 0 &amp;&amp; val &lt;= 255) {             analogWrite(ledPin, val);         }     } }</pre> | e' il valore che avete scritto con la tastiera del<br>ter sulla porta seriale di input di arduino                                                                                                    |
| <pre>Serial.print("Scritto valore :"); Serial.println(val); } else { Serial.println("Valore fuori range (0:255)</pre>                                                                                                    | Attenzione: c'e' un carattere di controllo<br>a fine linea che viene interpretato come<br>uno zero!                                                                                                    |
| }                                                                                                    |                                                                                                    |

}

### Dovreste ottenere questo (output arduino uno)

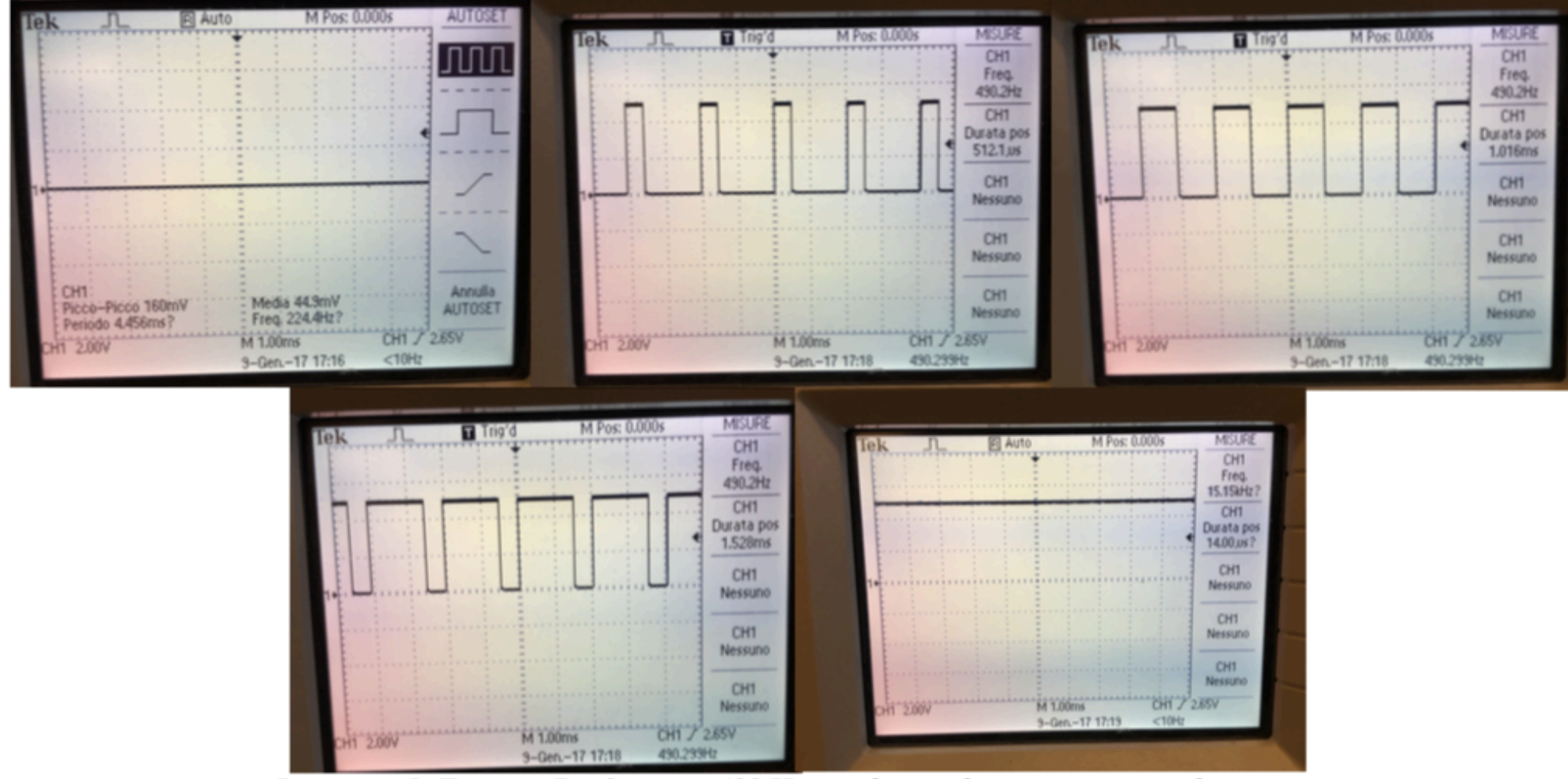

Immagine 5: Tensione Pin 9 a circa 490 Hz con duty cycle rispettivamente da sinistra a destra e da sopra a sotto pari a 0, 64, 127, 191, 255

### Esempio: altro utilizzo di analogWrite()

La luminosita' del Led varia linearmente in maniera periodica

#### Led\_Rampa

```
int ledPin = 9;
                       // LED connected to digital pin 9
int val = 0:
                     // val: 0-255 (duty cycle)
int i = 0:
int millisecondi = 10;
void setup()
  Serial.begin(9600);
  Serial.println("This is an Arduino-based dimmer...");
  pinMode(ledPin, OUTPUT);
void loop()
for (i=0;i<255;i++)
  ł
  val = i;
  analogWrite(ledPin, val);
  delay(millisecondi);
for (i=0;i<255;i++)
  val = 255-i:
  analogWrite(ledPin, val);
  delay(millisecondi);
```

#### Nell'esempio e' riportato un onda triangolare, ma potete scrivere anche altri tipi di variazione, ad esempio un dente di sega

Visualizzate con l'oscilloscopio l'uscita del pin 9, dovreste vedere un andamento a "fisarmonica". Se ci riuscite, riportate alcuni screenshot sulla relazione

#### NON DOVETE FARE QUESTA PARTE NELLA RELAZIONE DI QUEST'ANNO

#### **Dovreste ottenere questo**

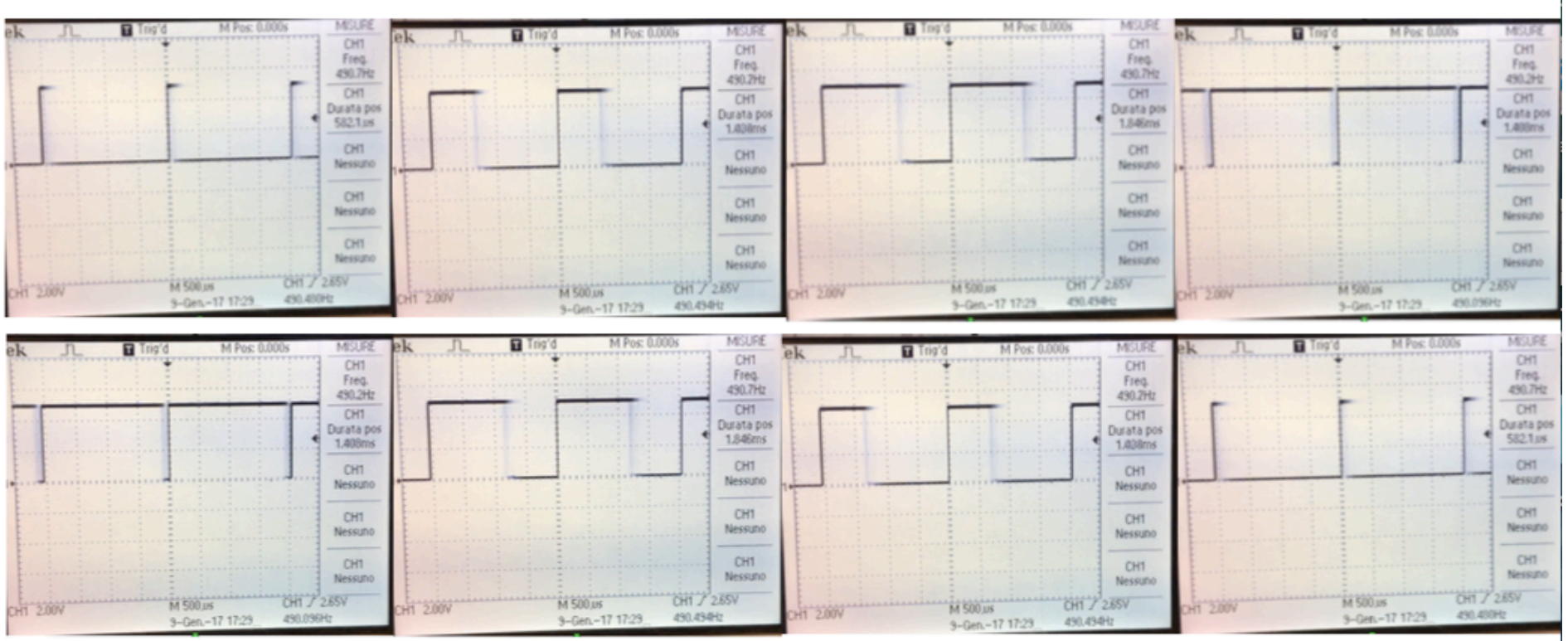

Immagine 6: Fotosequenza del video all'oscilloscopio. Da sopra a sotto e sinistra a destra.

### **Studio del DAC**

Scrivere ed eseguire un programma per effettuare un test di linerità, dinamica di uscita ed offset del DAC di Arduino. Utilizzando la risoluzione a 12 bit configurate diversi valori di tensione (10-20) nell'uscita di DAC di Arduino prescelta. Connettere l'uscita all'oscilloscopio o al multimetro tramite la basetta sperimentale e misurare i valori delle tensioni ottenute costruendo la curva di linearità del DAC in tutto il suo range dinamico. Commentate i risultati ottenuti.

V<sub>REF</sub> e' la tensione di riferimento di arduino Due (3.3 V)

Arduino Due does not have an analog output voltage from 0 V to Vref, but from 1/6 to 5/6 of the reference voltage, that is, 0.55 V and 2.75V with Vref = 3.3 V.

The output voltage range of the DAC is only 2.75-0.55 = 2.2 V, with a resolution of 2.2/4095 = 0.5372 mV

$$V = \frac{1}{6} \cdot V_{REF} + \frac{4}{6} \cdot \frac{V_{REF}}{4095} \cdot N \quad (0 \le N \le 4095)$$

#### Esempio di un programma che usa (anche) il DAC

#### Esempio\_DAC

```
analogWrite() di arduino Uno ha una risoluzione di 8 bit, che e' anche il default
int val = 128;
                                                   di arduino Due, ma puo' essere portata a 12 bit con analogWriteResolution(bit)
int analoaPin = A3:
int RdVal = 0;
float Vx = 0.0;
                                                   L'ADC di Arduino Uno e' a 10 bit che e' anche il default di Arduino Due.
float Vref = 3.3;
                                                   Puo' essere portato a 12 bit con analogReadResolution(12)
int val_A = 0;
void setup() {
 // put your setup code here, to run once:
 analoaReference(AR_DEFAULT); // Arduino Due 3.3 V
 analogWriteResolution(12); // set the analog output resolution to 12 bit (4096 levels)
 analogReadResolution(12): // set the analog input resolution to 12 bit
                                                                     void loop() {
                                                                       // put your main code here, to run repeatedly:
 Serial.begin(9600);
                                                                      if (Serial.available() > 0) {
 Serial.println("Write the number to be converted (< 4096) ");</pre>
                                                                         val=Serial.parseInt();
  Serial.println(" ");
                                                                       // check value in
                                                                          if (val>=0 && val <=4095) {
                                                                           analogWrite(DAC1, val); // write the digital value on DAC1
                                                                           Serial.print("Scritto valore :");
  Questo e' un programma che scrive sul DAC1,
                                                                           Serial.println(val);
  che poi viene collegato sul pin analogico A3,
                                                                     // read from the analog pin the voltage written by the DAC
                                                                           delay(200);
  dal quale viene riletto il valore di tensione
                                                                             RdVal = analogRead(analogPin);
                                                                             Vx = Vref*(float(RdVal)/float(4095));
  convertito in un numero dall'ADC, il quale deve
                                                                             val_A = (Vx-Vref/float(6))*1.5*float(4095)/Vref;
  essere riconvertito nel numero di partenza per
                                                                             delay(200);
                                                                             Serial.print(" Numero letto sul pin analogico: "):
  fare il confronto.
                                                                             Serial.print(RdVal);
                                                                             Serial.print(" Tensione letta: ");
  (c'e' sempre una differenza di 10-14 unita).
                                                                             Serial.println(Vx);
                                                                             Serial.print(" N ricostruito: ");
                                                                             Serial.println(val_A);
                                                                          }
   Voi dovrete leggere l'uscita di DAC1 con il
                                                                          else {
   multimetro e/o l'oscilloscopio
                                                                           Serial.println("Valore fuori range (0:4095)!!!");
                                                                       3
            Claudio Luci – Laboratorio di Segnali e Sistemi– Capitolo 8
```

### Programma basico di uso del DAC

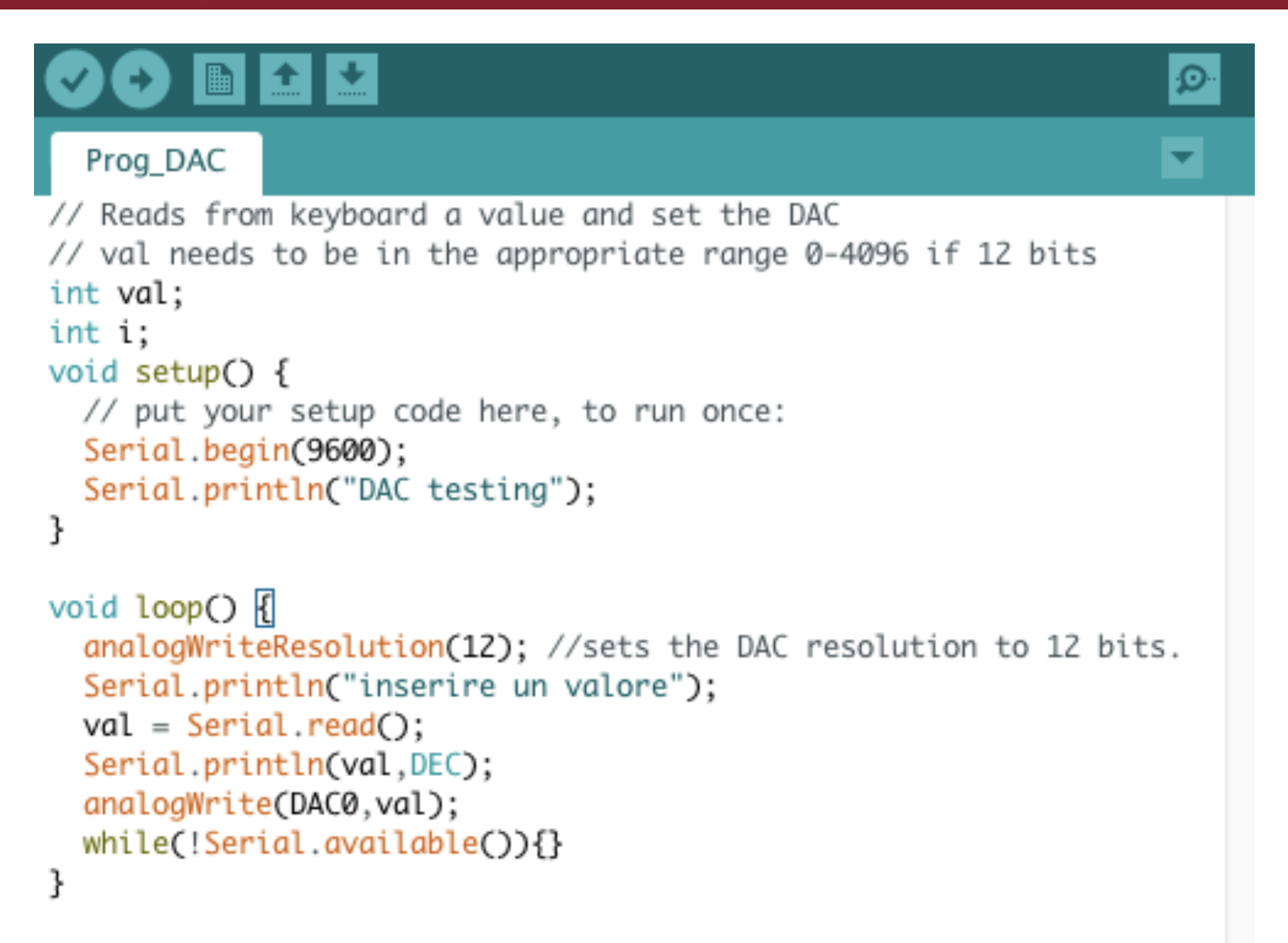

## Facoltativo: generatore di rumore

Scrivere ed eseguire un programma che utilizzi uno dei pin di DAC di Arduino per generare un rumore bianco di ampiezza  $\sim 50$  mV RMS. Tale risultato può essere ottenuto generando valori di tensione random e programmando con essi la porta di DAC. Collegare l'uscita DAC prescelta all'oscilloscopio e produrre uno screenshot che mostri il risultato ottenuto.

```
long randNumber;
int i;
void setup() {
    // put your setup code here, to run once:
    Serial.begin(9600);
    randomSeed(analogRead(0));
}
void loop() {
    // put your main code here, to run repeatedly:
    randNumber = random(0,200);
    analogWrite(DAC0,randNumber);
    i++;
    if(i<15) Serial.println(randNumber);
}
```

The max parameter should be chosen according to the data type of the variable in which the value is stored. In any case, the absolute maximum is bound to the **long** nature of the value generated (32 bit - 2,147,483,647). Setting max to a higher value won't generate an error during compilation, but during sketch execution the numbers generated will not be as expected.

### Input analogico: calibrazione ADC

Scrivere ed eseguire un programma per effettuare la calibrazione dell'ADC del  $\mu C$ , scegliendo uno degli ingressi analogici. Utilizzare come Analog Reference il default (3.3 V) e come tensione da convertire l'uscita dell'alimentatore triplo ( $0 \div 3 V$ ) opportunamente collegata all'ADC di Arduino tramite la basetta sperimentale. Costruire il grafico della calibrazione misurando dieci-venti punti a diverse tensioni.

ATTENZIONE violare queste regole danneggia l'ADC di Arduino:

- Mai connettere la tensione agli ADC quando Arduino è spento.
- Mai superare la tensione di 3.3V in input sui pin ADC di Arduino.

Provare la conversione utilizzando come tensione d'ingresso una tensione sinusoidale di ampiezza 1V tra 0 e 1V. Copiate i valori delle letture di Arduino in una tabella in modo da poter poi fare un grafico con open Office e verificare la fedeltà della forma d'onda ottenuta rispetto a quella di partenza.

Memento: l'ADC di arduino non legge valori negativi di tensione. Aggiungete un offset per avere sempre una tensione nel range 0 - 3.3 V

# Esempio di analogRead()

#### analog\_read

| <pre>int analogPin = A3; // analog pin A3 int RdVal = 0; float Vx = 0.0;</pre>                                                        | Mandate sul pin 3 di ingresso analogico una tensione continua compresa tra 0 e 3.3 V;                                    |
|----------------------------------------------------------------------------------------------------|----------------------------------------------------------------------------------------------------|
| <pre>void setup() {     analogReference(AR_DEFAULT); // Arduino Due 3.3 V // analogReadResolution(12); // set the ADC to 12 bit</pre> | <ul> <li>Misurate la tensione d'ingresso con il multimetro</li> <li>Confrontate il valore misurato con quello</li> </ul> |
| Serial.begin(9600);<br>Serial.println(" Arduino Voltage meter ");<br>Serial.println(" "):                                             | scritto da Arduino sulla porta seriale.                                                                                  |
| <pre>} void loop() {</pre>                                                                                                    | Output $= \frac{2^{10} - 1}{V_{ref}} V_{in}$                                                                             |
| <pre>RdVal = analogRead(analogPin); // ADC value Vx = float(3.3)*(float(RdVal)/float(1023)); // 10 bit /</pre>                        | ADC                                                                                                    |
| <pre>// Vx = float(3.3)*(float(RdVal)/float(4095)); // 12 bit     delay(1000);</pre>                                                  | ADC Calibrazione dell'ADC di arduino                                                                                     |
| <pre>Serial.print(" Numero letto sul pin analogico: "); Serial.print(RdVal); Serial.print(" Tensione letta: ");</pre>                 | Modificate il programma in modo da scrivere<br>il valore di RdVal (e non Vx)                                             |
| <pre>Serial.println(Vx); }</pre>                                                                                                    | □ Mandate in input una decina di valori di tansiona continua compresi tra 0 a 2 2 V                                      |
| ·                                                                                                    | $\square  \square  \square  \square  \square  \square  \square  \square  \square  \square $                              |
| Potete lasciare il valore di default di 10 bit                                                                                        | tensione inviata                                                                                                    |
|                                                                                                    | Ricavate il valore della calibrazione                                                                                    |

#### **Dovreste ottenere questo**

ADC versus V<sub>input</sub>

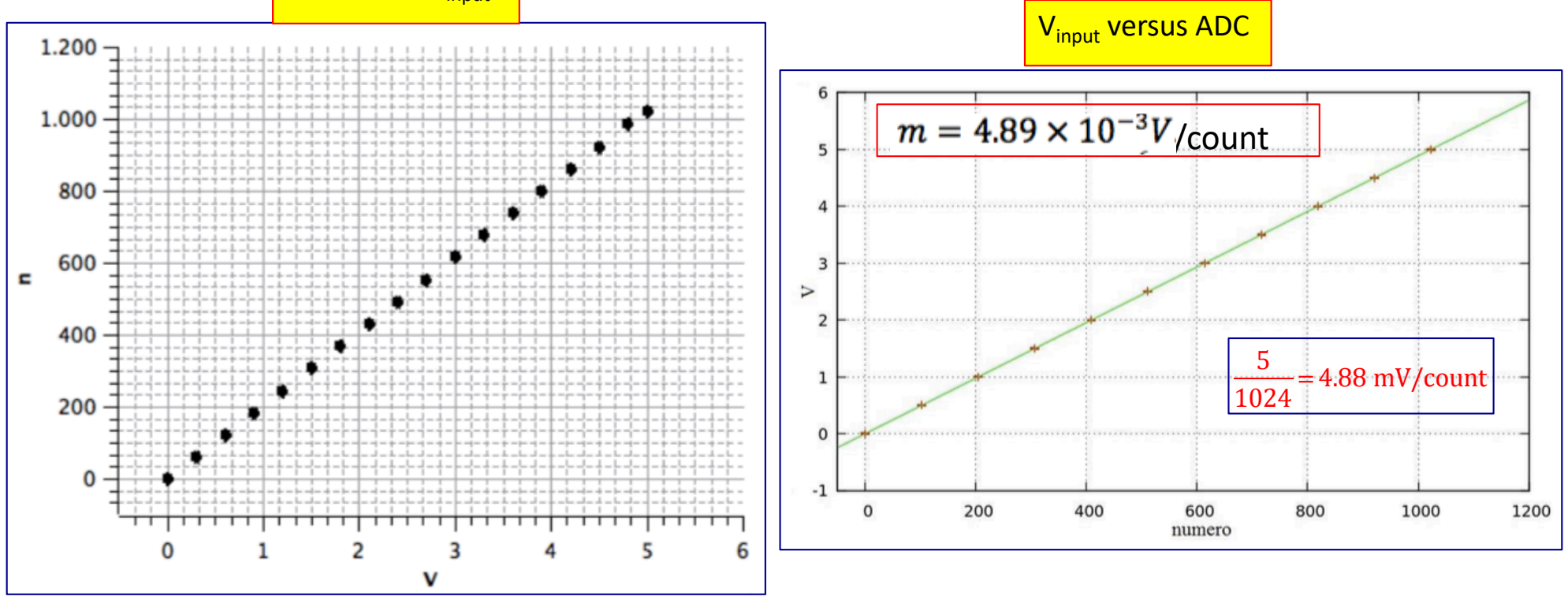

- Voi avete come variabile indipendente la tensione di input e come variabile dipendente il valore dell'ADC, quindi logicamente dovreste costruire il primo grafico
- Pero' voi avete bisogno di una costante di calibrazione che converta il numero letto dall'ADC in un valore di tensione, quindi dovete costruire il secondo grafico; la costante di calibrazione che cercate e' il coefficiente angolare di questa retta.
- □ La costante di calibrazione vi servira' per la misura successiva

#### Input analogico

Conversione Analogico – Digitale di una forma d'onda

Ovvero campionamento digitale di una forma d'onda

Scrivere ed eseguire un programma per effettuare la calibrazione dell'ADC del  $\mu C$ , prendendo uno degli ingressi analogici. Utilizzare come Analog Reference il default (3.3 V) e come tensione da convertire l'uscita dell'alimentatore triplo ( $0 \div 3.3$  V). Costruire il grafico della calibrazione.

Provare la conversione utilizzando come tensione d'ingresso una tensione sinusoidale o un'onda triangolare. Scrivere i risultati su una tabella in modo da poter poi fare un grafico con open Office e verificare la fedeltà del risultato ottenuto rispetto all'onda di partenza.

il punto 1) l'abbiamo fatto, andiamo al punto 2)

- Calibrazione dell'ADC del  $\mu$ C, usando un ingresso analogico.
  - Utilizzare come Analog Reference il default (3.3 V) e come tensione da convertire l'uscita dell'alimentatore triplo (0 - 3.3 V).
  - Costruire il grafico della calibrazione.
- Tensione sinusoidale e un'onda triangolare in ingresso.
  - Scrivere i risultati su una tabella in modo da poter poi fare un grafico con open Office e verificare la fedelta' del risultato ottenuto rispetto all'onda di partenza

#### Programma lettura ADC (waweform)

```
// The program samples a waweform and send it to the serial port.
                                                                        void loop() {
// You can set the sampling frequency by introducing a delay T
                                                                        // start the loop to sample the waweform
// in between each sample (take into account that analoaRead()
// function takes about 5 microsecond.
                                                                          t0=micros();
// You can define the integration window by setting NSample
                                                                          for (i=0 ; i<NSamples; i++) { // data acquisition
int analogPin = A3; // tensione da misurare segnale sul pin analogico 3
                                                                            data[i] = analogRead(analogPin); // this operation
                                                                                                              // takes abpit 5 us
float FullScale = 3.3; // default reference value for arduino Due
                                                                            delayMicroseconds(T);
int data[1000]; // array to store the sampled counting
                                                                          3
int NSamples = 1000: // non superate le dimensioni del vettore data
int T = 0; // in microsecondi; puo' essere usata per cambiare
                                                                          t1=micros();
           // la frequenza di acauisizione.
                                                                          Serial.print(" Durata: ");
           // AnaloaRead() impieaa circa 5 microsecondi
                                                                          Serial.println(t1-t0);
                                                                          Serial.print(" Numero di punti "):
int i = 0:
                                                                          Serial.println(NSamples);
long unsigned t0, t1: // time
                                                                          Serial.print(" Tempo di campionamento (in microsecondi ");
float deltaT: // intervallo di tempo tra una lettura e l'altra (us)
                                                                          deltaT = float(t1-t0)/NSamples;
                                                                          Serial.println(deltaT);
                                                                          Serial.println(" ");
void setup() {
 // put your setup code here, to run once:
                                                                        // We start to send data
 analogReference(AR_DEFAULT); // Arduino Due 3.3 V
                                                                          for (i=0 ; i<NSamples; i++) { // send the buffer to the PC</pre>
// analogReadResolution(12); // set the analog input to 12 bit
                                                                            Serial.print(i);
                                                                            Serial.print(" conteggi: ");
  Serial.begin(9600);
                                                                            Serial.print(data[i]);
 Serial.println(" Waveform Sampling ");
                                                                            Serial.print(" V = ");
 Serial.println(" ");
                                                                            float temp=float(data[i])/1023*FullScale; // 10 bit ADC
                                                                        11
                                                                             float temp=float(data[i])/4095*FullScale; // 12 bit ADC
3
                                                                            Serial.print(temp);
                                                                            Serial.print(" tempo = ");
void loop() {
                                                                            Serial.println(i*deltaT);
// start the loop to sample the waweform
                                                                         3
                                                                        11
  t0=micros();
  for (i=0 ; i<NSamples; i++) { // data acquisition</pre>
                                                                          while(1){} // per fermare il programma
    data[i] = analogRead(analogPin); // this operation
                                                                        // per effettuare una nuova acquisizione premere
                                    // takes abpit 5 us
                                                                        // il pulsante reset su arduino
    delayMicroseconds(T);
  3
```

### Frequenza di campionamento, etc...

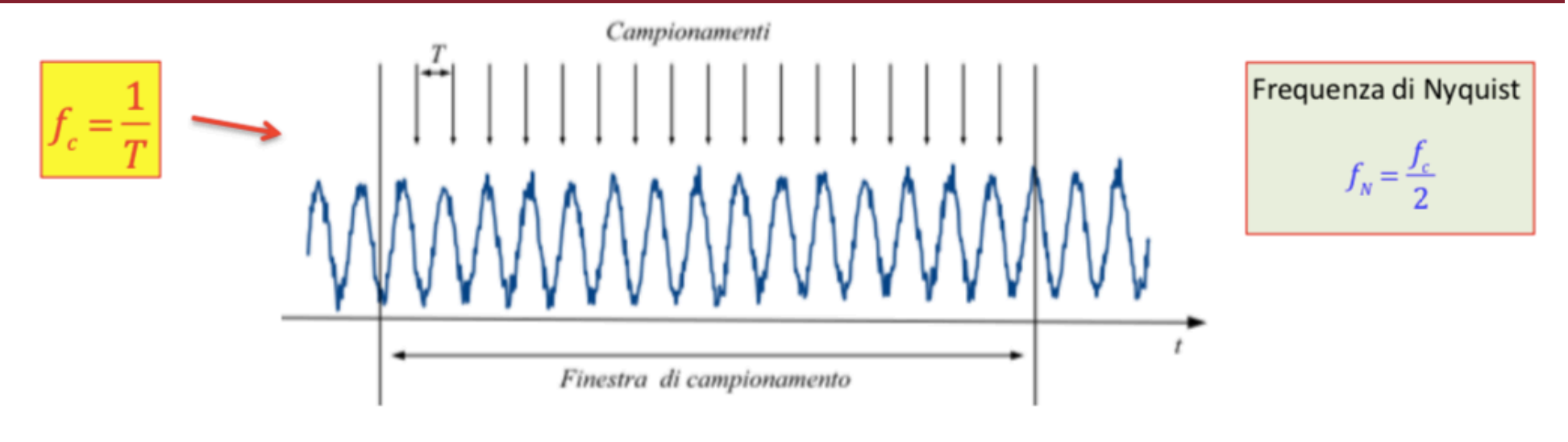

| $T = 5 \ \mu s \rightarrow f_c = 200 \ kHz$ | $\rightarrow$ f <sub>N</sub> = 100 kHz | Finestra = NSamples x T = 1000 x 5 µs = 5 ms |
|---------------------------------------------|----------------------------------------|----------------------------------------------|
|---------------------------------------------|----------------------------------------|----------------------------------------------|

#### Massima frequenza del segnale da visualizzare = f<sub>N</sub>

Tuttavia, per avere una buona visualizzazione, dovremmo avere all'interno della finestra di campionamento minimo un periodo e massimo due o tre periodi.

 $f_{min} = 1/finestra = 1/5 ms = 200 Hz$ 

Cambiando T oppure NSample potete variare le varie frequenze. Fate alcune prove.

Provate anche con un'onda triangolare.

Importante: aggiungete un offset in modo che la tensione sia sempre positiva.

Il suo valore massimo deve essere minore di 3.3 V, altrimenti verra' tagliato.

#### Dovreste ottenere questa cosa

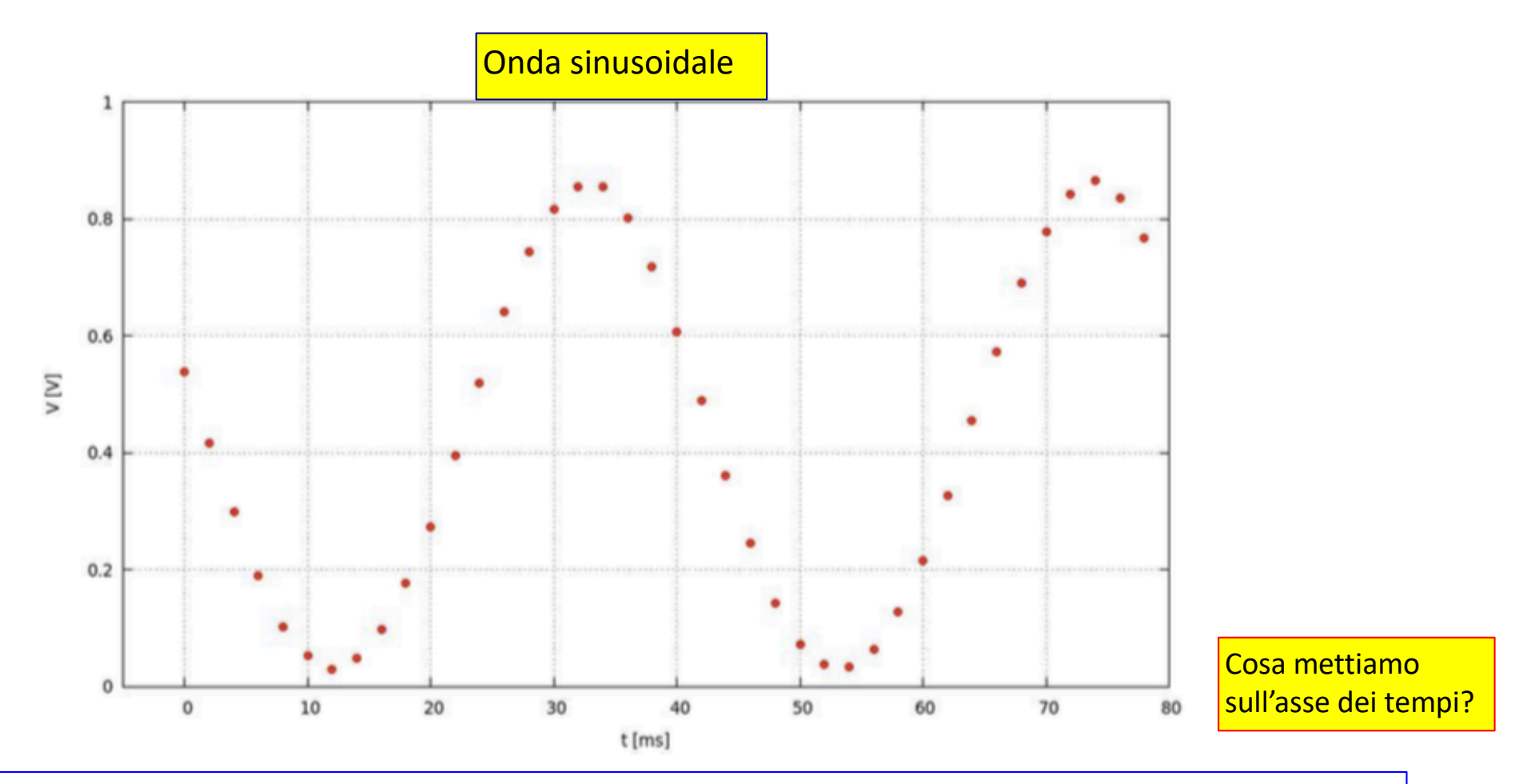

- Fate un confronto con uno screenshot dello stesso segnale mandato sull'oscilloscopio. In fondo avete anche voi realizzato un'oscilloscopio digitale (di bassa qualita')
- Se riuscite a fare questi plot in tempo reale durante l'esercitazione e non a casa, potreste avere il tempo di fare delle modifiche (numeri di punti, frequenza, valor medio, etc...)
- □ Fuori programma: provate a scrivere un programma che fa la DFT per vedere se funziona.

#### Dovreste ottenere questa cosa

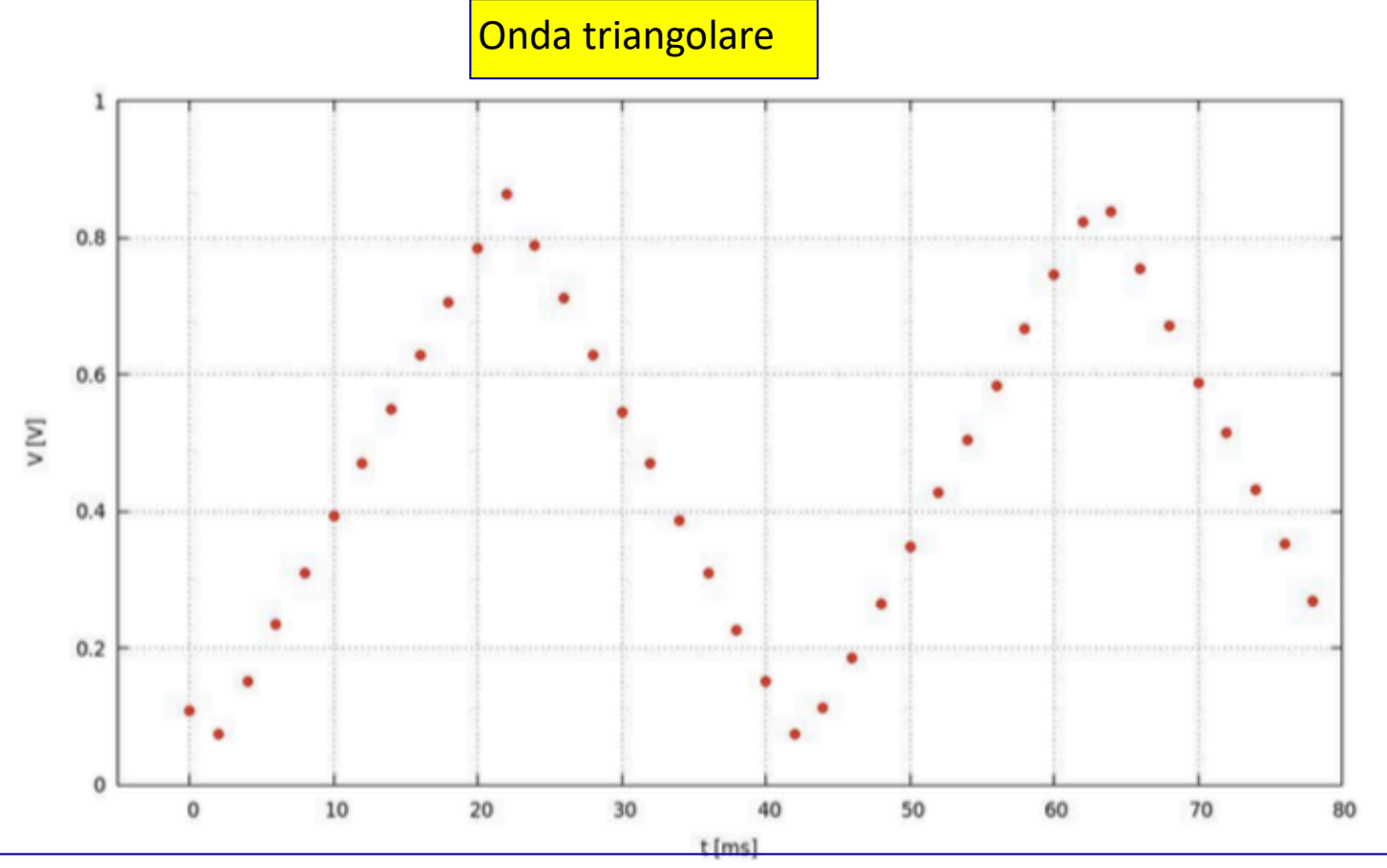

- Fate un confronto con uno screenshot dello stesso segnale mandato sull'oscilloscopio. In fondo avete anche voi realizzato un'oscilloscopio digitale (di bassa qualita')
- Se riuscite a fare questi plot in tempo reale durante l'esercitazione e non a casa, potreste avere il tempo di fare delle modifiche (numeri di punti, frequenza, valor medio, etc...)

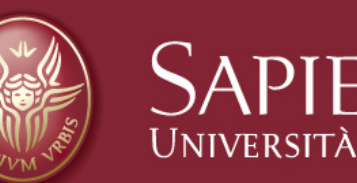

# SAPIENZA Fine esercitazione 8

Claudio Luci – Laboratorio di Segnali e Sistemi– Capitolo 8